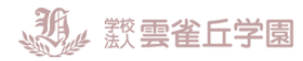

### 雲雀丘学園ではインターネット出願を導入しています

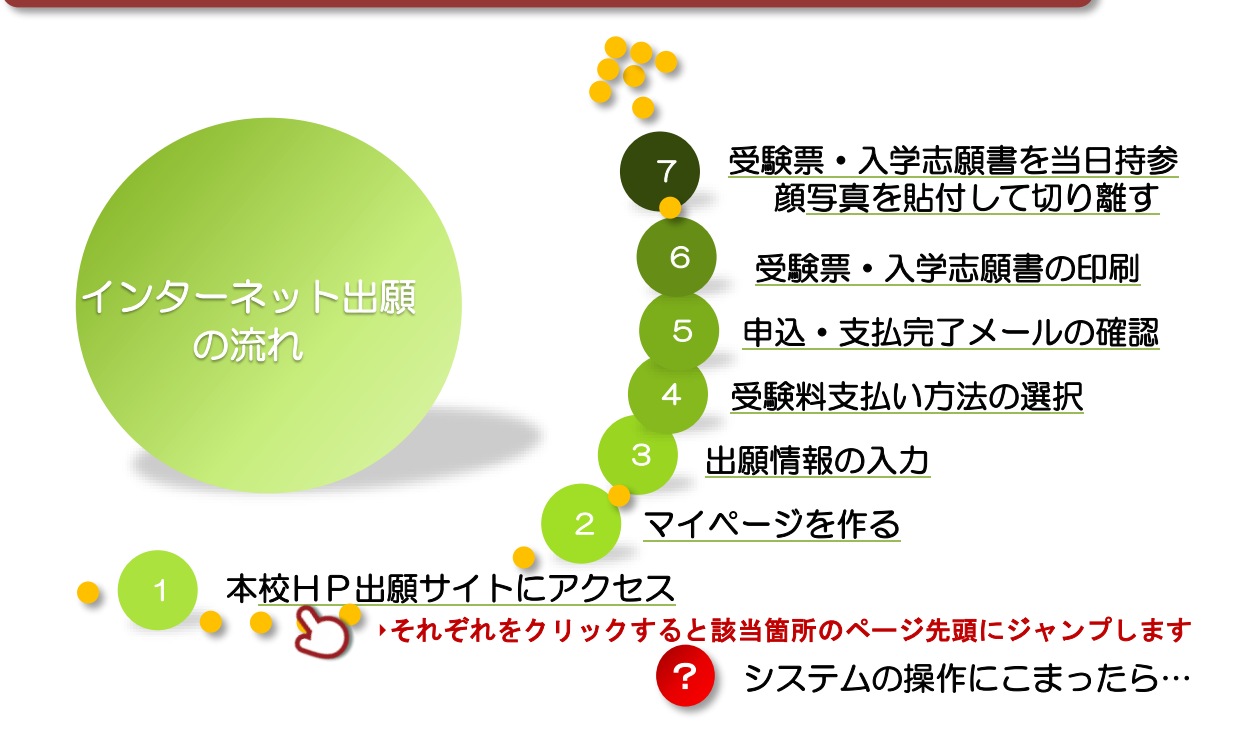

### ■はじめに 利用環境について

インターネット出願はお持ちのインターネットに接続できるパソコン、スマートフォン(以下、スマホ) 及びタブレット PC などから操作してください。

※推奨環境については、出願サイトの右下「推奨環境」をご確認ください。

インターネット出願では、受験票もご自宅で取得・印刷していただけますので、受験票などを印刷する ためにプリンターを準備してください。

もし、ご自宅でプリンターを準備できない場合は、コンビニエンスストア(以下、コンビニ)に設置されているマルチコピー機を使っても印刷が可能です。

任意で「顔写真」の登録ができます。

詳しくは「顔写真の登録方法 <u>http://www.mirai-compass.jp.net/photo\_guide/</u>」を参照ください。

身近にインターネットの環境のない方は、本校にてインターネット出願ができます。

※お支払終了後(クレジットカードをお持ちいただくか、本校近辺のコンビニをご案内致します)、 受験票・入学志願書の印刷も可能です。

●本校でインターネット出願をご希望の方は、事前に電話にてご連絡頂き、ご来校ください。
 受付期間 12月18日(金)~12月25日(金) と1月6日(水)~8日(金) 時間9:00~16:00
 学園事務局 TEL:072-759-3000(土曜・日曜を除く)

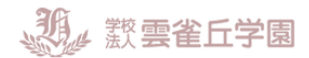

## 1.本校HP出願サイトにアクセス

出願サイトに入る前に、入<u>試ガイド</u>にて出願期間、試験日などを必ずご確認ください。 本校のホームページ(<u>https://hibari.jp/</u>)に「中学入試のページへ」へのボタンが出ていますので、そ こをクリックして頂くと出願サイトへのボタンがあります。

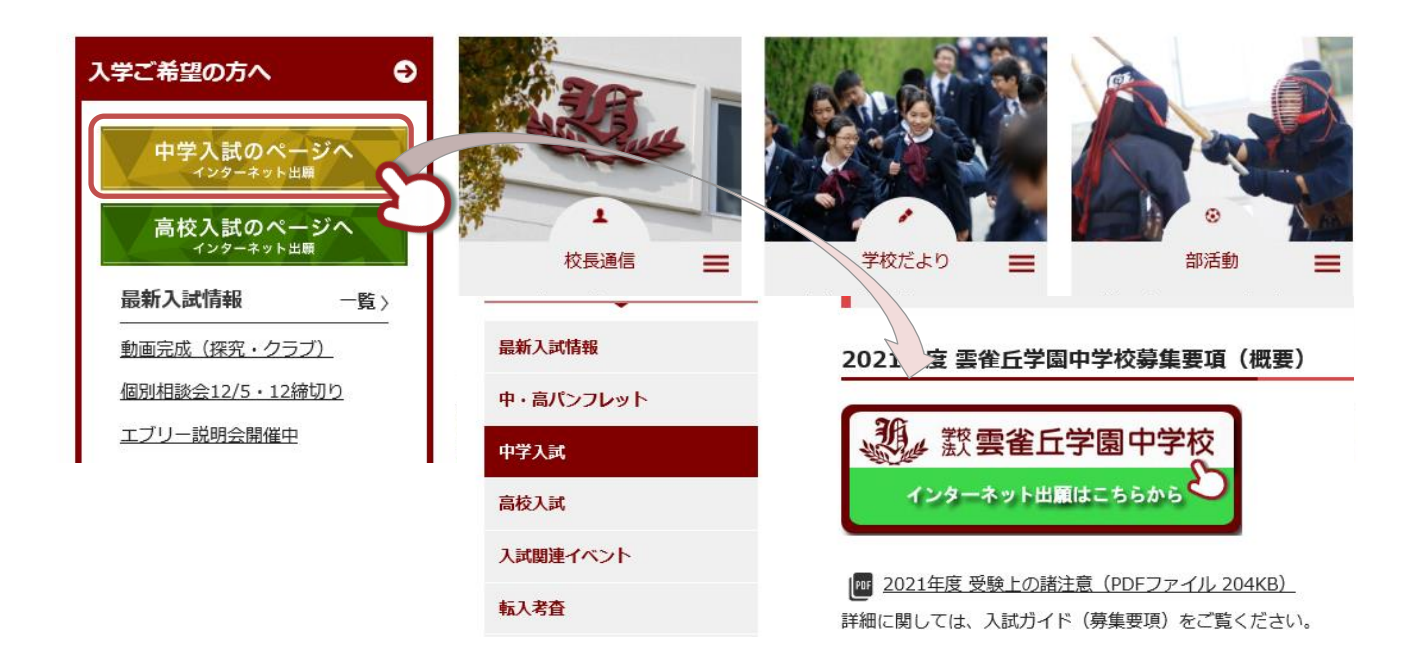

出願情報の入力は 12 月 18 日 9:00 からです。マイページ登録がお済みでない方は事前にご登録が可能です。

▲TOP へ戻る

### 2.マイページを作る(IDの登録)

まずは、IDを登録してください(出願期間前から登録ができます)。お持ちのメールアドレスを ID として 使用します。パソコン、スマホ及びタブレット PC などでお使いのメールアドレスをお使いください。 イベントなどで既に登録済みの方はその ID が利用できます。

また、迷惑メール対策を設定されている方は、以下の動作が可能かどうか、設定を確認してください。

「@e-shiharai.net」からのメール受信/URL 付きのメールの受信許可 各キャリアのメール受信設定方法は、以下のリンクからご確認ください。 <u>docomo</u> <u>au</u> <u>Softbank</u>

① インターネット出願サイトのトップ画面にある、『はじめての方はこちら』ボタンを押し、E-mail 送 信画面より、メールアドレスを入力し、送信ボタンを押してください。

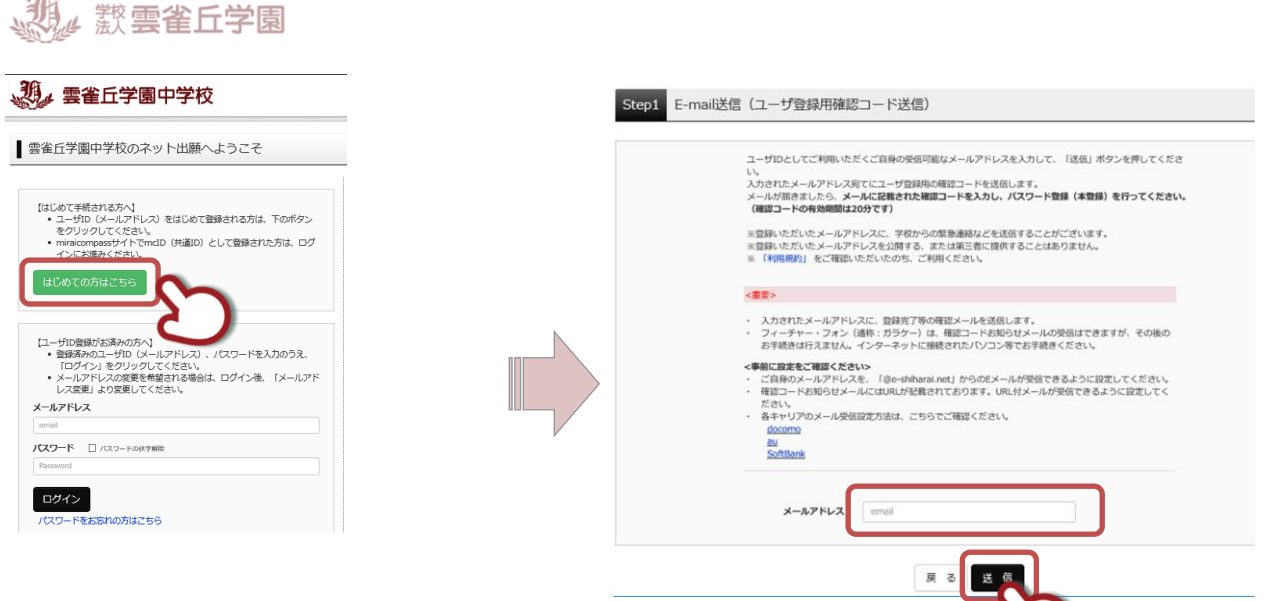

② 志願者氏名(カナ)とパスワードを登録し;

ユーザ登録用確認コードが記載されたメールを受信したら、パスワード登録画面から 確認コード・ 氏名(カナ)・パスワード を入力して、ID を登録してください。

登録後、『パスワード登録完了』画面が出て、『本登録完了』のメールが届いたら、ID 登録は終了で す。

| ▲TOP へ戻る |
|----------|
|----------|

### 3.出願情報の入力

① マイページにログインします。

インターネット出願サイトのトップ画面にアクセスし、"メールアドレス"と"パスワード"を入力して ログイン。ログインすると『マイページ』が表示されます。

出願後の申込内容確認や、受験票の取得は、このマイページから行っていただきます。

また、双子など複数名の出願を行う場合も画面右上のメニュー「志願者追加」から追加登録をしてい ただく事ができます。

※ログイン後、一定の時間操作がない場合は、処理が中断されます。再度出願サイトよりお手続きく ださい。

② マイページにある『新規申込手続きへ』ボタンを押し、手続きを開始します。

| <ul> <li>芸種工子園中子なのスペット工順へる</li> <li>[はじめて手続される方へ]</li> <li>ユーザID (メールアドレス)をはじめて登録<br/>をクリックしてください。</li> <li>miraicompassサイトでmcLD (共通ID) と<br/>インにお進みください。</li> </ul> | される方は、下のボタン                      | ※画面イメ<br>実際の出版<br>があります      | ージはサンプルです。<br>頃時に変更される場合<br>。<br>ページ                                          |                        |  |
|----------------------------------------------------------------------------------------------------|----------------------------------|------------------------------|-------------------------------------------------------------------------------|------------------------|--|
| はじめての方はこちら<br>[ユーザD登録がお済みの方へ]<br>・登録済みのユーザD(メールアドレス)、ノ<br>ログイン」をクリックしてください、<br>・メールアドレスの変更を希望される場合は、                                                                 | 出際用牌写真を登録する<br>申込履歴<br>申込履歴情報はあり | SÁLC56<br>Distelo.           | 出願用顔写真は。<br>できます。                                                             | こちらから登録・変更が            |  |
| レス変更」より変更してください。<br>メールアドレス<br>hibari-taro@test.jp<br>パスワード 1/スワードの伏子解除<br>ログイン<br>パスワードである                                                                          | 申込番号                             | 入試区分<br>1つの:<br>画面右.<br>てくだる | <b>申込日 支払方法</b><br>ペールアドレスで、双子など複数名のた<br>とメニューの「志願者情報変更」をク<br>さい。<br>新規申込手続きへ | このボタンより<br>出願へお進みください。 |  |

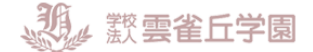

③ 入試区分(中学校入試)を選択し、次へお進みください。規約同意を最後までご覧いただき「同意して次へ」を押してください。

| Step1 入試区分選択 |                                            | 1             |            |
|--------------|--------------------------------------------|---------------|------------|
| 入試区分選択       |                                            |               |            |
| 入試区分         | 道んでください<br>中学校入試(申込期間:12/21~1/14)<br>中学校入試 | ポリ<br>た選択します。 | シー         |
|              | 戻る「次へ                                      | 同意            | しない 同意して次へ |

④ 受験生・保護者の情報を登録してください。必須と表示されている項目は必ず入力してください。
 氏名などの漢字に、パソコンで表示できない文字を含む場合は、簡易な字体に置き換えて入力してください。

必要な項目への入力が終わったら、画面下部にある『試験選択画面へ』ボタンを押し、次へお進みく ださい。

| 志願者情報入力                                        |                                                          |         |                                              |                                                                     |                                                 |
|------------------------------------------------|----------------------------------------------------------|---------|----------------------------------------------|---------------------------------------------------------------------|-------------------------------------------------|
| 志願者氏名(漢字) 必須                                   | 姓: 雪雀                                                    |         | 名:                                           | 太郎                                                                  | (全角)                                            |
| 志願者氏名(力ナ) 必須                                   | セイ: ヒバリ                                                  |         | メイ:                                          | タロウ                                                                 | (全角カナ)                                          |
| 性別必須                                           | ◉男 ○女                                                    |         |                                              |                                                                     |                                                 |
| 海外帰国生への優遇措置 20名<br>英語検定(3級以上)取得者への<br>優遇措置 20名 | <ul> <li>希望する</li> <li>希望しない</li> <li>溜んでください</li> </ul> | ー た ※ ま | 外帰国生<br>措置があ<br>ムページ<br>さい。<br>B 日程に<br>せんが、 | と英語検定(3 級以上<br>ります。詳細は雲雀丘<br>内「優遇措置について<br>こは英語検定取得者へ<br>取得状況を選択して、 | )取得者には優<br>E学園中学校ホ<br>しをご参照く<br>の優遇はあり<br>ください。 |
|                                                |                                                          |         |                                              |                                                                     |                                                 |

⑤ 希望する試験日を選んでください。

希望の試験を選んだら、『選択』ボタンを押してください。同時に複数の試験に出願する場合は、検索、選択を繰り返し行なってください。

| <b>獲雲雀丘学園</b>                                      |                                |            |                     |                 |
|----------------------------------------------------|--------------------------------|------------|---------------------|-----------------|
| 試験検索<br>出願する試験を検索し、画面中段の選択オ<br>(同時に複数出願する場合は、繰り返し核 | ドタンを押してください。<br>映衆・追加を行ってください) | <          | 試験日を選択す<br>り受験科目が選択 | ると日程によ<br>できます。 |
| 入試区分                                               | 中学校入試                          | 人貳以分       |                     |                 |
| 試験日                                                | 遅んでください<br>1月18日 午前            |            | 1月18日 午前            |                 |
| 受驗科目                                               | 1月18日 午後<br>1月19日 午前           | F4.5RD     |                     |                 |
| 検索された試験                                            |                                | 受験科目       |                     |                 |
| 入試区分                                               | 試験名                            | 試験         | 4科(国・算・理・社)         |                 |
| 検索された試験                                            |                                |            |                     |                 |
| 入試区分                                               | 試験名                            |            | 試験日                 | 選択              |
| 中学校入試                                              | A日程・午前 4                       | 科(国・算・理・社) | 1月16日 午前 08:20      | > 選択            |
|                                                    |                                |            |                     |                 |

⑥ 『現在選択中の試験』欄で、もう一度試験を確認し、学校からの『お知らせ』も合わせて確認してください。

※ここまでの情報を一度保存することができます。処理を中断する場合は『保存して中断する』を押 してください。

#### [ご注意]

#### 受験料支払い後は、試験を変更することはできません。ご注意ください。

| 入試区分                                                                 | 試験名                                                | 試験日                                   | 进获胜际                         |
|----------------------------------------------------------------------|----------------------------------------------------|---------------------------------------|------------------------------|
| 中学校入試                                                                | A日程・午前 4科(国・算・理                                    | 里·社) 1月16日 午前 08:                     | 20                           |
| 申込済試験                                                                |                                                    |                                       |                              |
| 入試区分                                                                 | 試験名                                                | 占                                     | 試験日                          |
| <ul> <li>お知らせ</li> <li>○受験票・入学志願書の印</li> <li>○受験票・入学志願書の印</li> </ul> | 刷は、受験料のお支払完了後にマイページより可<br> け→切行うことができまけん。お支払い前に「仮  | J能となります。<br>Pを1.7つ5時する1 ボタンを押1.7、マイペー | ・シンの「由い入内容確認」より入力内容を面底確認する。? |
| お知らせ<br>○受験票・入学志願書の印<br>○受験料お支払い後の変更<br>とができます。                      | )刷は、受験料のお支払完了後にマイページより可<br>には一切行うことができません。お支払い前に「保 | J能となります。<br>森りして中断する」ボタンを押し、マイペー      | ・ジの「申込内容確認」より入力内容を再度確認するこ    |

試験を選択後、確認ができたら、お支払い画面へ進んでください。 ※一時保存中の方はマイページの『続きから』を押してください

 試験名、試験日の下に受験料が表示されます。お支払いには、別途手数料がかかります。お支払方 法選択後表示される手数料を確認してください。

| 試験名・試験日 |                    |                  |
|---------|--------------------|------------------|
| 入試区分    | 試験名                | 試験日              |
| 中学校入試   | A日程・午前 4科(国・算・理・社) | 1月16日 午前 08:20   |
|         |                    | 受験料・検定料 ¥20,000- |

お支払い方法は、クレジットカード、コンビニまたはペイジー(金融機関 ATM)からお選びいただけます。

| お支払い方法の選択<br>※お支払い方法により事務手数料が異なりますので、事務手数料を確認しお手級 | お支払い方法を選択すると、手数料がご確<br>認頂けます。 |        |
|---------------------------------------------------|-------------------------------|--------|
| <ul> <li>● クレジットカード</li> </ul>                    | [事務手数料 ¥                      | ¥514-] |
| 0 コンビニエンスストア                                      |                               |        |
| ○ ペイジー・金融機関ATM(現金)                                |                               |        |
| ○ ペイジー・金融機関ATM (カード・通帳)                           |                               |        |
| ご利用可能な金融機関ATMについて                                 |                               |        |
| ○ ペイジー(ネットバンキング)                                  |                               |        |
|                                                   |                               |        |

#### ●クレジットカードによるオンライン決済

**教** 數 雲雀丘学園

クレジットカードによるオンライン決済にて、24時間、受験料のお支払いが可能です。出願 手続きの中で、クレジットカード番号など必要な情報を入力し、決済を完了させます。保護者 の方などのクレジットカードがお使いいただけます。

戻る

確認画面

▼ご利用いただけるクレジットカード

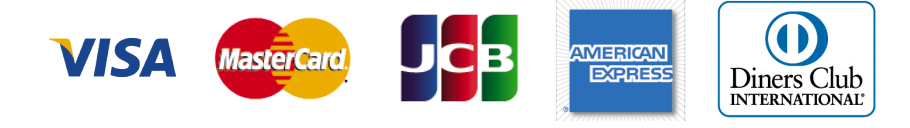

#### ●コンビニでのお支払い

以下のコンビニにて、24時間、受験料のお支払いが可能です。

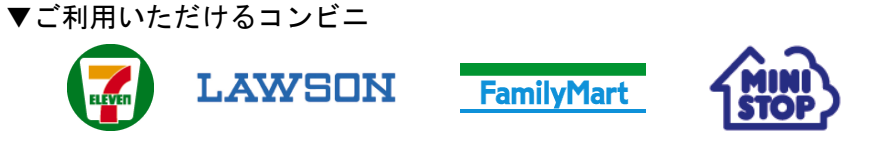

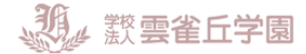

出願登録後お支払い番号を確認し、選択したコンビニレジにてお支払いを済ませてください。 お支払い後に受け取る「お客様控え」はご自身で保管してください。

※各コンビニでの詳しいお支払方法ガイド http://www.mirai-compass.jp.net/payother/

#### ●ペイジー(金融機関 ATM)でのお支払い

ペイジー対応金融機関 ATM (ペイジーマークが画面に表示されているもの)

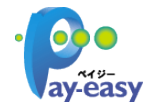

でお支払いいただけます。ご自分の預金口座のある金融機関のATMをご利用になるのが便利で す。ただし、金融機関の窓口で、お支払いいただくことはできません。

※ペイジーご利用ガイド <u>http://www.mirai-compass.jp.net/payeasy/</u>

キャッシュカードをご利用の場合は、ATM設置金融機関のキャッシュカードをご用意ください。 (ゆうちょ銀行の場合、ゆうちょカードのみご利用いただけます。)

現金でのお支払いも可能です。

【ご注意】

コンビニ及びペイジー(金融機関ATM)にはお支払い期限がありますので、速やかにお支払い を済ませてください。

お支払期限について

クレジットカード決済・コンビニ決済とも、出願期間最終日:1月13日(月)の23時59分ま でが支払期限となります。出願情報の登録がされていても、お支払期限までに受験料が 納入されていない場合は出願が無効となりますのでご注意ください。

**試験名・受験料・お支払い方法、志願者情報を再度確認し、**誤りがなければ各項目にチェックをつけてください。

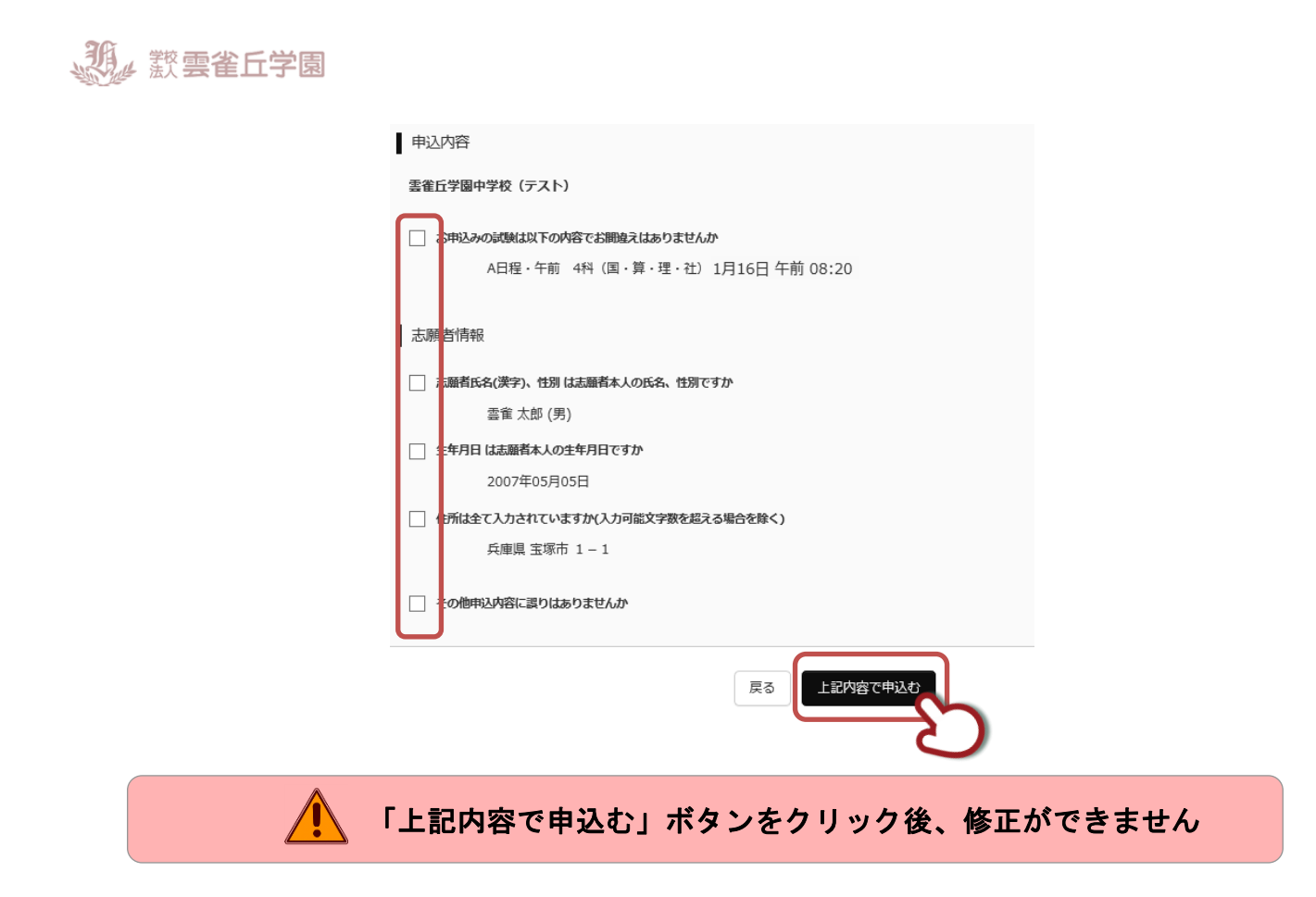

「上記内容で申込む」ボタンをおすと、送信完了画面になります。

| Step6 送信完了                                                                          |          |
|-------------------------------------------------------------------------------------|----------|
|                                                                                     |          |
| 学校からのお知らせ                                                                           |          |
| 出願のお申込みを頂きありがとうございました。<br>コンビニ、金融機関ATM等での決済を選択された場合など、お支払いがお済でない方は、まずお支払いを済ませてください。 |          |
| (お支払い後の流れ)                                                                          |          |
|                                                                                     | ▲TOP へ戻る |

### 5.申込および支払完了メールの確認

申込および支払完了時、「mirai-compass@e-shiharai.net」の差出人よりログイン時に登録されたメール アドレスにメールが送信されます。内容をご確認ください。

※メールが届かない場合は<u>マイページを作る</u>の設定をご確認ください。

●クレジットカードで決済された場合

差出人: mirai-compass@e-shiharai.net
 宛先: 雲雀 一郎
 CC:
 件名: 【インターネット出願】【雲雀丘学園中学校】申込受付完了、および検定料・受験料お支払完了のお知らせ

雲雀 太郎 様

インターネット出願にて申込を受け付けました。 また、検定料・受験料のお支払いが完了しました。 これ以降は、募集要項または学校 HP などを確認の上、手続きを進めてください。

●コンビニ、ペイジーでのお支払いの場合

差出人: mirai-compass@e-shiharai.net
 宛先: 雲雀 一郎
 C C:
 件名: 【インターネット出願】【雲雀丘学園中学校】申込受付、および検定料・受験料お支払いのお知らせ

雲雀 太郎 様

インターネット出願にて申込を受け付けました。 これ以降は、募集要項または学校 HP などを確認の上、手続きを進めてください。

以下の払込票番号をセブン-イレブンのレジへ提示いただき、 「インターネット支払」とお申し付けのうえ、支払期限までに代金をお支払ください。

・**ペイジー(ATM)でお支払の場合** 支払期限内に「ベイジー対応 ATM」を操作していただき、 以下のお客様番号と確認番号を入力してください。

選択したコンビニに よって内容は異なり ます

・ペイジー(ネットバンキング)でお支払の場合 「支払期限内に「ネットバンク」を操作していただき、 」以下のお客様番号と確認番号を入力してください。

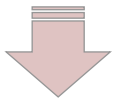

お支払完了後、お支払完了メールが届きます。

▲TOP へ戻る

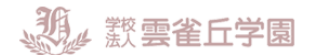

# 6.受験票・入学志願書の印刷

① 受験料お支払い後、マイページより『受験票』ボタンを押して受験票をダウンロードしてください。

| 申込履歴      |                             |                                                                        |                                                                  |                                                  |                                      |
|-----------|-----------------------------|------------------------------------------------------------------------|------------------------------------------------------------------|--------------------------------------------------|--------------------------------------|
| 申込番号      | 入試区分                        | 申込日                                                                    | 支払方法                                                             | 入金情報                                             | 受験票                                  |
| 190100002 | 中学校入試                       | 12月21日                                                                 | クレジットカード                                                         | 決済完了(12月21日)                                     | 申込確認 - 受験票                           |
|           | マ<br>受服<br>プラ<br>PDI<br>Add | ウンロード<br>錬 PDFをダウ<br>ラウザ上でPDF<br>Fを保存した後<br>obeReaderをさ<br>Acrobat Rea | ンロードします。<br>を開き印刷を行うと、選<br>は、AdobeReaderを利<br>ら持ちでない方は以下リ<br>der | 「線が消えたり、レイアウト☆<br>用して表示・印刷を行ってく<br>ンクよりダウンロードし、イ | が崩れる場合があります。<br>ださい。<br>ンストールしてください。 |
| ※お何       | 吏いのブラ                       | うザによっ                                                                  | って「表示」ボタ                                                         | 「受験票」                                            | 」表示                                  |
| 例)【       | nternetExp                  | olorer の均                                                              | 易合                                                               | Ez                                               |                                      |
|           | mi                          | rai-compass.net から e                                                   | xamTicket_20161101_153211.pdf を編<br>どちらかをクリ                      | Kか、または保存しますか?<br>ファイルを墓く(0)<br><b>ック</b>         | ×<br>保存(S) ・ キャンセル(C)                |

 2 A4 サイズの白い紙に、受験票を印刷してください。ご自宅にプリンターがない場合、USB メモリ ーやマイクロ SD カードなどの媒体を経由して、コンビニのマルチコピー機から印刷が可能です。
 ※コンビニ印刷ガイド <u>http://www.mirai-compass.jp.net/print\_guide/</u>

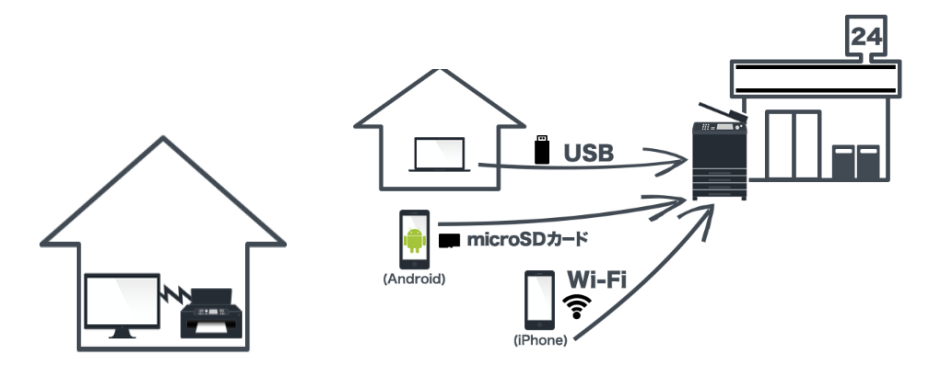

▲TOP へ戻る

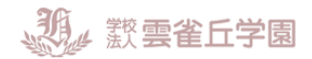

## 、受験票・入学志願書を当日持参 ※顔写真を貼付して・切り離す

顔写真を受験票・入学志願書の両方に貼付してください。

・最近3か月以内に撮影(カラー・白黒可)/正面上半身/脱帽/縦4cm×横3cm/裏面に氏名記入 ※顔写真データを登録した場合は、受験票・入学志願書とともに顔写真が印刷されるため、貼付 不要です。顔写真データを受験票に印刷した際、印刷画像が不鮮明な場合は、通常の写真を上か ら貼付してください。顔写真データの登録についてはこちら。

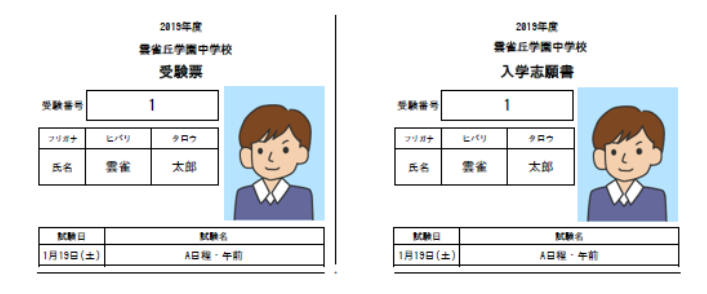

#### ※試験当日の朝に検温頂き、入学志願書の枠内に体温をご記入ください。

受験票は本校から発送しませんので、印刷した受験票・入学志願書を切り離し、必ず両方お持ち ください。それまで各自で大切に保管してください。

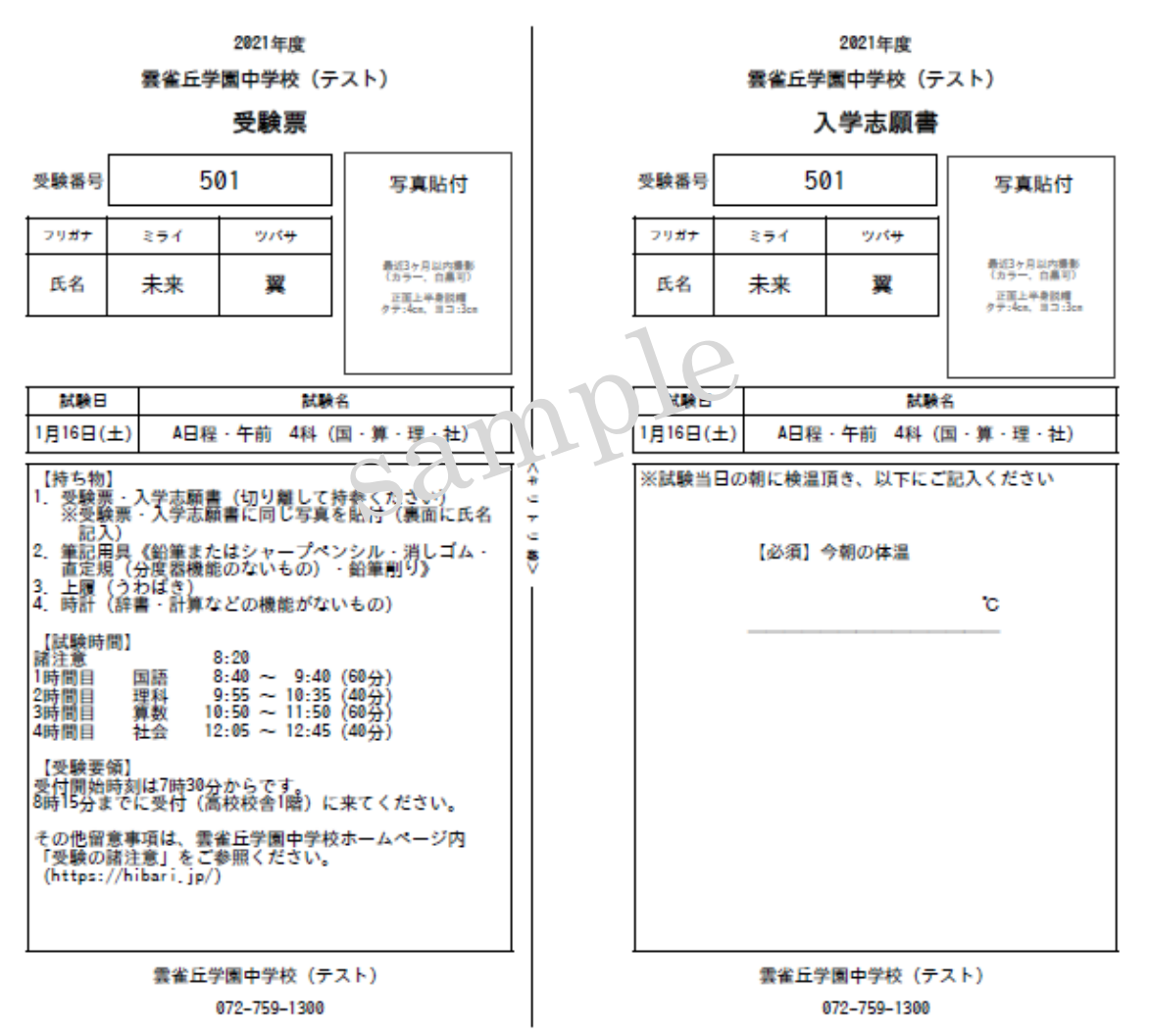

<u>▲TOP へ戻</u>る

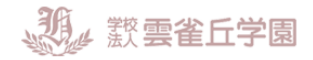

# システムの操作に困ったら

 インターネット出願を行うにあたり、システムの操作、分からない事や困ったことがあると きは、出願サイトの画面下部にある『よくある質問』を確認してください。操作手順やお支 払いについてなど、詳しく説明しています。

| ). | <u>システム</u> に関するお知らせ   |                               |   |
|----|------------------------|-------------------------------|---|
|    | システムからのお知らせはありません      | 30                            | - |
|    |                        | よくある質問                        |   |
|    |                        | ■ ご利用環境について                   |   |
| ۱. |                        | メールアドレスは必要ですか? 開く             |   |
|    | まずは、こちら                | 推奨環境はどのようになっていますか? 開く         |   |
|    | お問合せ先 よくある質問 利用規約 推奨環境 | スマートフォン (タブレット) で出願できますか? 間 く |   |
|    | E E                    |                               |   |

② それでも解消できない困り事が発生してしまったら、システム・操作に関しては 24 時間対応の コールセンターへお電話ください。

| システム・操作に関するお問合せ                                     |
|-----------------------------------------------------|
| miraicompass(ミライコンパス)サポートセンター(運用委託会社:三菱総研 DCS       |
| 株式会社)                                               |
| Tel:0120-907-867 (24 時間受付) / 03-5877-5952 (24 時間受付) |
|                                                     |
| ※平日9時~17時以外の受付につきましては、ご質問内容によりご回答が翌営業日              |
| になることがございます。ご了承のほどよろしくお願いいたします。                     |
| (営業日:月~金(祝祭日、年末年始(12/26~1/5)除く))                    |
| ※miraicompass(ミライコンパス)サポートセンターでは、入試・出願に関するご         |
| 質問にはお答えできませんので、直接学校へお問い合わせください。                     |
|                                                     |
| 入試内容に関するお問合せ                                        |
| 雲雀丘学園中学校                                            |
| 〒665-0805 兵庫県宝塚市雲雀丘 4-2-1                           |
| TEL:072-759-1300 FAX:072-755-4610                   |
| 平日 9:00~16:00 / 土曜日 9:00~12:00                      |
| 日曜・祝祭日及び 12 月 29 日~1 月 5 日を除く                       |